TapeTrack Documentation - https://rtfm.tapetrack.com/

## **Creating A Zone**

## Overview

A Zone is a TapeTrack Object which represents a physical storage location. Once created a Zone is then mapped to one of more Repositories to facilitate one or more contiguous physical storage locations for a given virtual location.

This section will explain to you how to create a Zone, and will also explain in detail how to set each of the Zone Properties.

Setting up a zone's parameters allows TapeTrack to give you the specific zone, shelf and slot address to efficiently store and pick volumes.

## **Creating A Zone**

From the menu click Administration→Zone Administration.

| M TapeTrack TapeMaster™ (GazillaByte LLC) |                                                                                                    |           |         |                                                                |      |  |                                                                                                    |  |  |  |  |   |
|-------------------------------------------|----------------------------------------------------------------------------------------------------|-----------|---------|----------------------------------------------------------------|------|--|----------------------------------------------------------------------------------------------------|--|--|--|--|---|
| File                                      | Administration                                                                                                    | Favorites | Tools   | View                                                           | Help |  |                                                                                                    |  |  |  |  | 2 |
|                                           | Active User List<br>Client Licensing<br>Barcode Administration<br>Group/User Administration<br>Message List<br>Server Options<br>Server Statistics<br>Stock Control<br>Zone Administration |           |         | 7 <mark>/39)</mark><br>(326/0)<br>(2,319/38)<br>nter A (122/1) |      |  | Inventory OR Strategies Or Data Clusters Si<br>Volumes<br>ID Current Location Target Location<br>Enter text h Enter text here Enter text here |  |  |  |  |   |
|                                           | Zone Administrat                                                                                                    |           | ~ ~ ~ ~ | ]                                                              |      |  |                                                                                                    |  |  |  |  |   |

Right click in the main window and select Add.

| Zone Administration          |                 |                 |
|------------------------------|-----------------|-----------------|
| ₫ Ø Zones Q Zone Usage       |                 |                 |
| Index ID                     | Description     | Slots/Level     |
| Enter te 🍸 Enter text here 🍸 | Enter text here | Enter text here |
|                              |                 |                 |
| Add                          |                 |                 |
| Disable 😡                    |                 |                 |
| Edit >                       |                 |                 |
| Enable                       |                 | Į               |
| Print >                      |                 |                 |
| Properties                   |                 | Ī               |
|                              |                 |                 |
|                              |                 | ا<br>نا حبک ا   |

In the Identity tab add:

- Zone ID
- Zone description
- Total number of slots
- Number of slots per row
- Customer filter (optional)

| New Zone        |                                          | $\times$ |
|-----------------|------------------------------------------|----------|
| Identity        |                                          |          |
| Attributes      |                                          |          |
| Index           | 0                                        |          |
|                 | Active                                   |          |
| ID              | GEMTRAC1                                 |          |
| Description     | GemTrac Rack 1                           |          |
| Slot Range      | 1 $\leftarrow$ to 450 $\leftarrow$ = 450 |          |
| Slots/Level     | 45 🔶                                     |          |
| Customer Filter | US03                                     |          |
|                 |                                          |          |
|                 |                                          | <u> </u> |

Click Save.

Once created zones can be applied to a repository

## Slotting

Slotting can be done manually or automatically.

From: https://rtfm.tapetrack.com/ - **TapeTrack Documentation** 

Permanent link: https://rtfm.tapetrack.com/master/admin\_zone?rev=1503334651

3/3

Last update: 2025/01/21 22:07

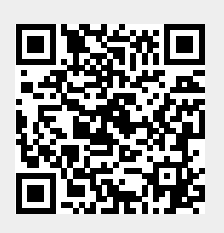